## Smoke Head Effect

Internet lesje <u>https://www.youtube.com/watch?v=Gjczcca6AUg</u>

## Nodig foto man , achtergrond , smoke

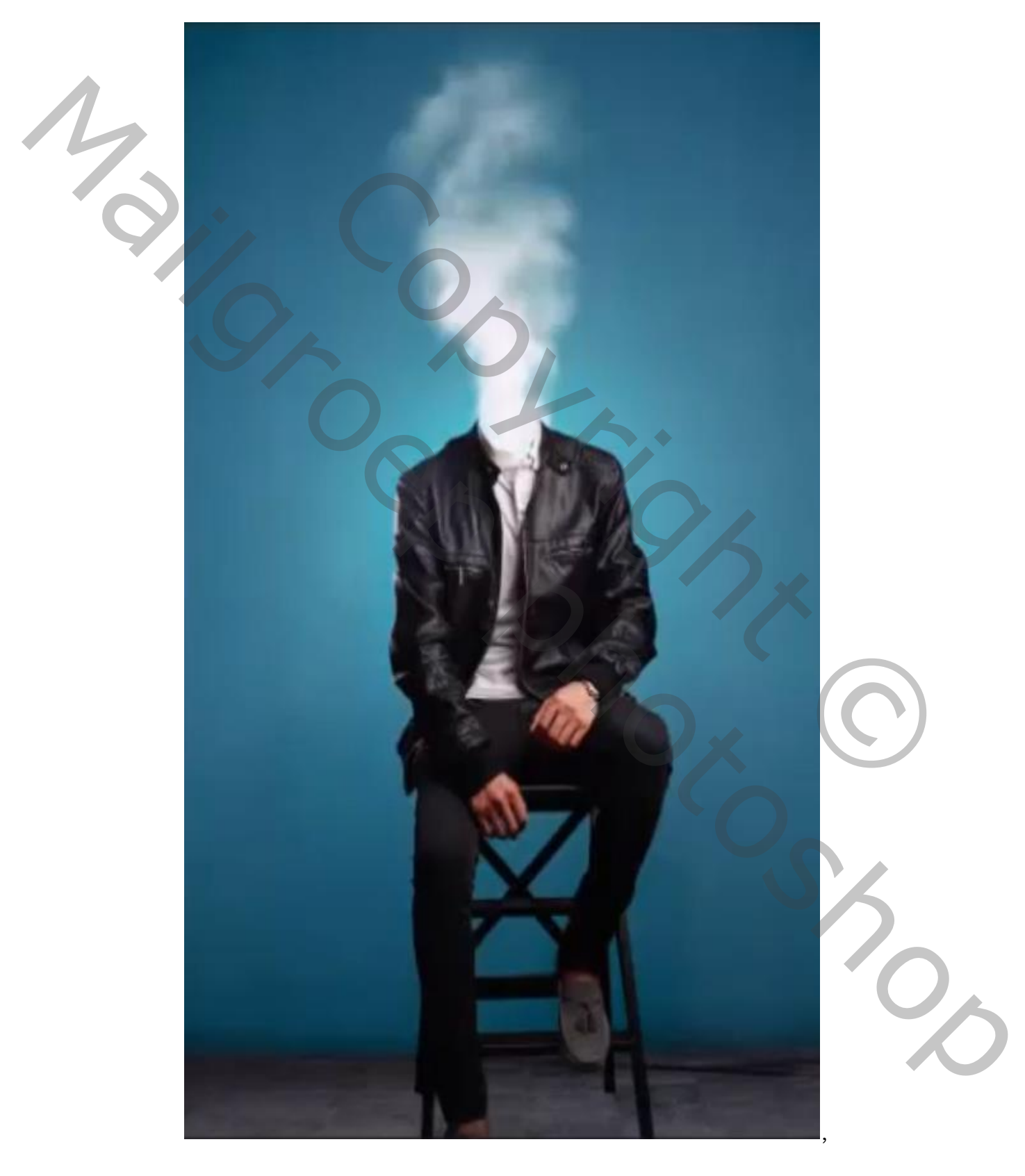

Smoke Head Effect ſ 1

Geschreven door Ireene

Open de foto achtergrond. Nieuwe laag ,met penseel grootte 489, en kleur geel een maal in het midden van je blad klikken en nogmaals met kleur wit en een ietsje groter penseel op het geel klikken

Vergroot met transformatie , zet de laagmodus op bedekken Noem de laag geel&wit

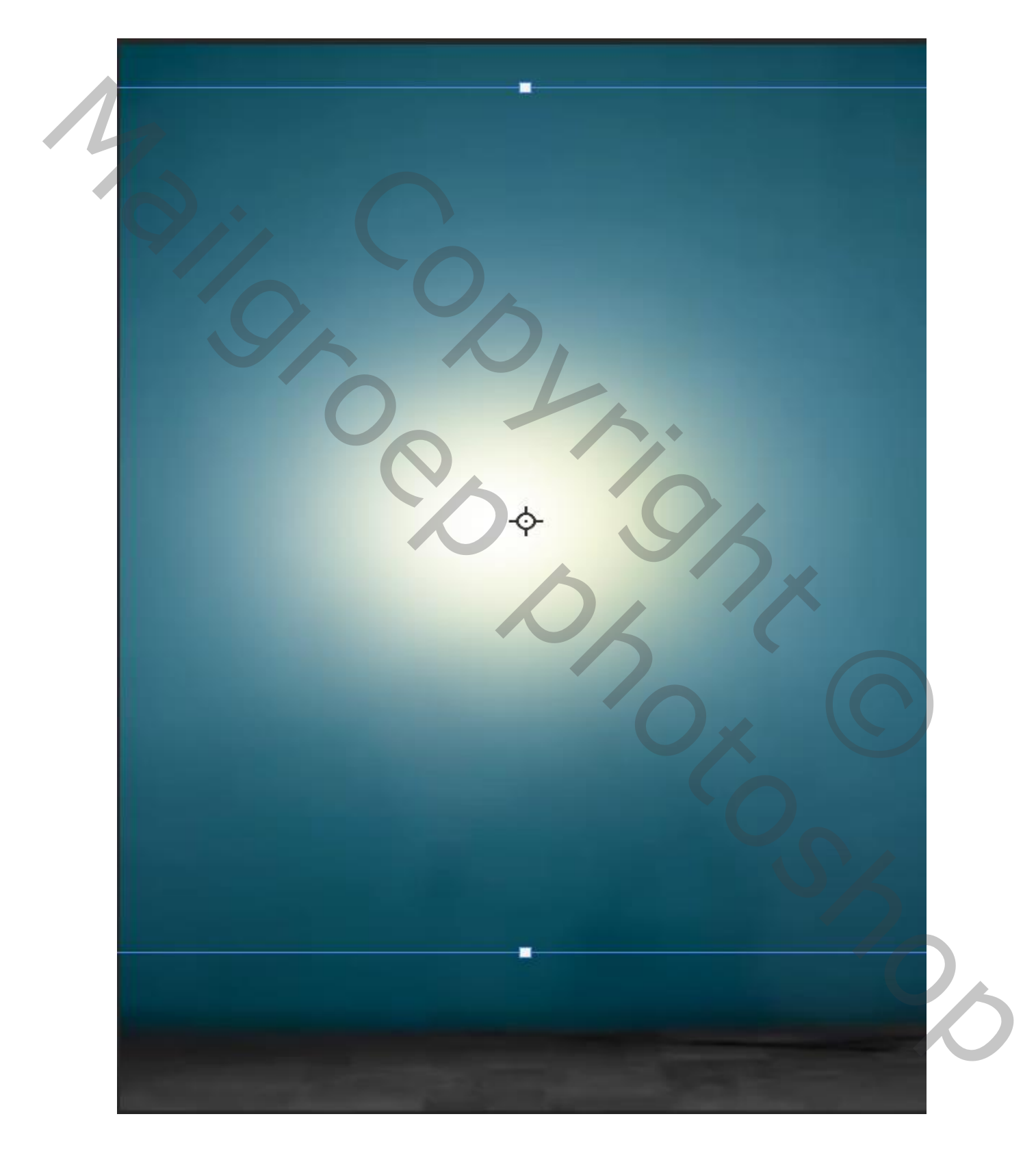

Smoke Head Effect ſ 2

Geschreven door Ireene

Plaats de man op je werk en verplaats het ietsje naar beneden Noem de laag man

![](_page_2_Picture_1.jpeg)

De laag man kopiëren , de originele laag man even oogje uit doen. Bovenste laag is actief met de veelhoek lasso het hoofd en kraag selecteren , deleten en deselecteren

ſ

3

![](_page_2_Picture_3.jpeg)

Smoke Head Effect

Z

Geschreven door Ireene

![](_page_3_Picture_0.jpeg)

foto smoke op je werkje plaatsen en onder de laag man kopie slepen zet de laag modus op bleken

![](_page_3_Figure_2.jpeg)

![](_page_3_Picture_3.jpeg)

Smoke Head Effect

Geschreven door Ireene 4

![](_page_4_Picture_0.jpeg)

De laag smoke 2 maal kopiëren en wat kleiner maken, naar je zin zetten Met gummetje dekking op 33% opzij van de rook wat bij werken

Smoke Head Effect 5

Geschreven door Ireene

|   | Afbeelding toepassen                  |                                                      |           |                 |
|---|---------------------------------------|------------------------------------------------------|-----------|-----------------|
| 1 | Bron: achte<br>Laag:                  | ergrond.jpg ~<br>Verenigd                            | ~ ·       | OK<br>Annuleren |
|   | Naam Kanaal:<br>Doel:<br>Overvloeien: | RGB<br>achtergrond.jpg (La, RGB)<br>Vermenigvuldigen | ✓ Omkeren | Voorvertoning   |
|   | Dekking:<br>Transparantie Masker      | 100 %<br>: behouden                                  |           |                 |

## Nieuwe laag, afbeelding, afbeelding toepassen

Laag omzetten naar een slim object ,filter, camera raw filter

| s 🖽 🔺 🖻 🚍         | : (II) <i>f</i> ×  ⊟ ≋ |           |  |  |  |  |
|-------------------|------------------------|-----------|--|--|--|--|
| Standaard 🔤       |                        |           |  |  |  |  |
| Verwerking:       | 💿 Kleur 🔾              | Zwart-wit |  |  |  |  |
| Profiel: Kleur    |                        |           |  |  |  |  |
| Witbalans: Aan    | gepast                 |           |  |  |  |  |
| Temperatuur       |                        | +5        |  |  |  |  |
| Kleur             |                        | +3        |  |  |  |  |
| Automa            | tisch Standaard        |           |  |  |  |  |
| Belichting        |                        | +0,10     |  |  |  |  |
| Contrast          |                        | 0         |  |  |  |  |
| Hooglichten       |                        | -20       |  |  |  |  |
| Schaduwen         | -                      | 0         |  |  |  |  |
| Witte tinten      |                        | +17       |  |  |  |  |
| Zwarte tinten     |                        | +10       |  |  |  |  |
|                   |                        |           |  |  |  |  |
| Textuur           |                        | 0         |  |  |  |  |
| Lokaal cont.      |                        | 0         |  |  |  |  |
| Nevel verwijderer |                        | 0         |  |  |  |  |
|                   |                        |           |  |  |  |  |
| Levendigheid      |                        | +5        |  |  |  |  |
| Verzadiging       |                        | +3        |  |  |  |  |
|                   |                        |           |  |  |  |  |

Dit was het voorbeeld zie bovenaan

Kanalen Q, S **A** Ð Ľ Normaal 100% Dekking: ô 100 Vul Slimme filte sn La

Smoke Head Effect

\_\_\_\_ Geschreven door Ireene